## **Resetting Your PeopleAdmin Password**

**Step 1:** Proceed to PeopleAdmin using this link: <u>https://apsu.peopleadmin.com/hr/</u>

**Step 2:** Select the "Request a password reset" option.

| Austin Peay State University                  |  |
|-----------------------------------------------|--|
| Username                                      |  |
| Password                                      |  |
| Log In                                        |  |
| Forgot your password Request a password reset |  |

**Step 3:** Enter your username. Your username will match your APSU e-mail account name (Ex. If your APSU e-mail is "doej@apsu.edu", your username is "doej").

| A<br>R | ustin Peay State University<br>eset Password For User |  |
|--------|-------------------------------------------------------|--|
|        | Username                                              |  |
|        | Request Password Reset                                |  |
|        | Cancel                                                |  |
|        |                                                       |  |

**Step 4:** You will receive an e-mail from <u>jobs@apsu.edu</u> with the link to reset your password.

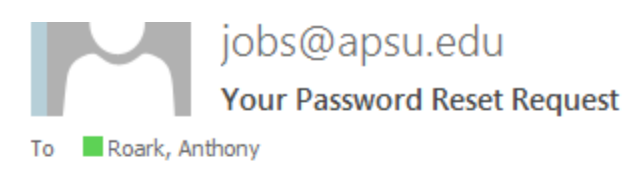

Hello Anthony Roark,

Please use the following link to reset your password: http://apsu.peopleadmin.com/hr/users/reset password from confirmation key? confirmation key=f076577b3d485133a4b14e74d9898c23e6050d661f639f46655276479c25ec92

Sincerely, Human Resources

Step 5: Enter a new password and click "Change Password"

| Α  | Austin Peay State University         |  |  |  |  |
|----|--------------------------------------|--|--|--|--|
| Er | Enter new password and confirmation. |  |  |  |  |
|    | roarka                               |  |  |  |  |
|    | Password                             |  |  |  |  |
|    | Password Confirmation                |  |  |  |  |
|    | Change Password                      |  |  |  |  |
|    | Cancel                               |  |  |  |  |
|    |                                      |  |  |  |  |

**Step 6:** Your password should now be set.

| Password has been reset successfully. |      |          |       |  |  |  |  |
|---------------------------------------|------|----------|-------|--|--|--|--|
| Human Resources                       |      |          |       |  |  |  |  |
|                                       | Home | Postings | Appli |  |  |  |  |

Welcome to your Online Recruitment System